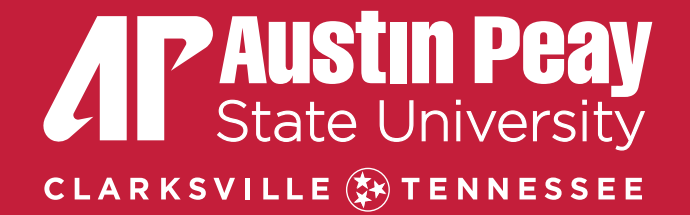

# CREATING A SCHOOLDUDE ACCOUNT

Step-by-step Instructions

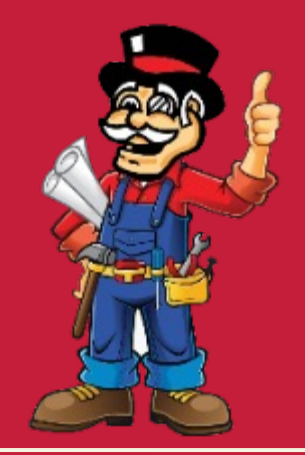

### **Creating a SchoolDude Account**

 Under our main webpage, click on the "work requests" box. This will take you to the next page where you can access SchoolDude.

| <u>Home</u> » Physical Plant |                                                                                                    |
|------------------------------|----------------------------------------------------------------------------------------------------|
| How may we serve you today?  | Welcome to Physical Plant                                                                                                    |
| Physical Plant Services      | The Physical Plant Department mission is to maintain and operate the physical facilities of the                                                                                                    |
| Schedules                    | University to create a physical environment in which culty can teach, students can learn and<br>staff members can perform. The mission include poporting University goals and activities to<br>assist other departments in being success. |
| Work Requests                |                                                                                                    |
| Rental Vehicles              | Work Requests Rental Vehicles                                                                                                    |

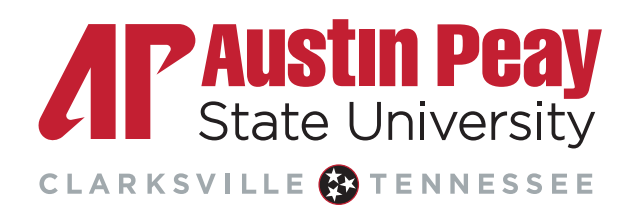

### **Creating a SchoolDude Account**

• You will see a page like this, but will need to click on the drop down arrow next to "register here".

| Austin Peay State University                   | Current School | IDude User? Login Here!                   |
|------------------------------------------------|----------------|-------------------------------------------|
| APSU Physical Plant<br>Got a problem? Email us | Email          | Password<br>Sign In<br>Forgot Password?   |
|                                                | Never Submitt  | ed a SchoolDude Request? Register Here! V |

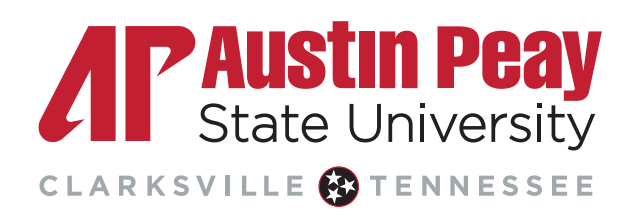

## **Creating a SchoolDude Account (cont)**

| Email                                     | Password                                         |
|-------------------------------------------|--------------------------------------------------|
|                                           | Sign In                                          |
|                                           | Forgot Password?                                 |
| Never Submit                              | tted a SchoolDude Request? Register Here! ^      |
|                                           |                                                  |
| Account Number 🕤                          |                                                  |
| 1502007808                                |                                                  |
| First Name                                | Last Name                                        |
|                                           |                                                  |
| Phone Number                              |                                                  |
|                                           |                                                  |
|                                           |                                                  |
| Email                                     |                                                  |
| Email                                     |                                                  |
| Email<br>New Password                     |                                                  |
| Email New Password Passwords are case sen | sitive and must be at least six characters long. |

Next, fill out each category.

"*Account Number*" is defaulted, please leave as is. It allows Brightly/SchoolDude to recognize APSU.

- Completely fill in your personal information:
  - Enter your Name, Phone Number, Email Address, Password (select something you will remember), Confirm Password and select "Register".
  - NOTE: This password is your login password only. Once you have entered your work request information, you will be asked for a "submittal password". The submittal password is "apsu".
- You will be taken back to your original screen. Enter email address, login password and then select "Sign In".
- You will now be taken to the screen where you can enter your work request.
- After these steps, if you're still having trouble logging in, try clearing cookies and cache in the web browser.

#### **Creating a SchoolDude Account**

If you have an EMERGENCY, please call directly 931-221-7456 during normal business hours. After hours, please call Public Safety 931-221-7786.

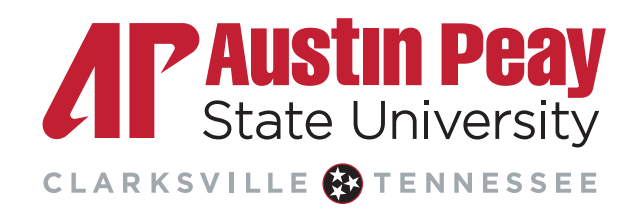